# 1 学生角色

#### 1.1 学生答辩申请

进入系统后,点击"学位管理"菜单,再点"论文答辩申请",如下图,此页面包含 两块内容:答辩信息录入、学位信息采集。

| ■快捷      | 首页 × 论文答辩   | 申请 ×                                  |             |          |  |  |  |  |  |  |
|----------|-------------|---------------------------------------|-------------|----------|--|--|--|--|--|--|
| 基本信息 🕑   | 合 学位管理 〉论文答 | 前申请                                   | <b>×</b> 关闭 | C 刷新     |  |  |  |  |  |  |
| 培养管理 🕑   |             |                                       |             |          |  |  |  |  |  |  |
| 考试成绩 🕑   | 求的子位信息 子位   | 信息采集 合伸准留信思求人                         |             |          |  |  |  |  |  |  |
| 成果管理 🙂   | 学生基本信息      | 学号: '10000-110-0 林名:                  |             |          |  |  |  |  |  |  |
| 学位管理 😑   |             | 学生类别: 全日創姜小学位硕士 院系: 金融硕士教育中心 麦小: 金融硕士 |             |          |  |  |  |  |  |  |
| • 论文开题申请 |             |                                       |             |          |  |  |  |  |  |  |
| * 论文检测申请 | 欠费情况        | 无欠费                                   | 通过          |          |  |  |  |  |  |  |
| • 论文抽检查询 | 学位信息        |                                       | 查看修改        | ¢        |  |  |  |  |  |  |
| ◆ 论文评阅结果 | 常装动名位白      |                                       |             |          |  |  |  |  |  |  |
| * 论文答辩申请 | 百姓准置信息      |                                       | 查看/修改       | <u>ک</u> |  |  |  |  |  |  |
| * 答辩结果查询 | 答辩申请        | 申请日期: 2015-12-21                      |             |          |  |  |  |  |  |  |
|          |             | 院系审核时间: 审核结果: 未审核                     |             |          |  |  |  |  |  |  |
|          |             | 研究主院审核时间:                             |             |          |  |  |  |  |  |  |
|          | 提交答辩申请      |                                       |             |          |  |  |  |  |  |  |

### 1.1.1 学位信息采集

学位信息采集数据是上报到国家学位中心的数据,所以必须完整和准确。点击"学位信息采集"页面,如下图,首先确认上报类别和照片对不对,如果上报类别不对或照片不对或照片不存在,先与学位办联系,更正后再填写信息。

| 我的学位信息 学位信息采集 答辩准备信息录入 |           |                         |         |             |          |
|------------------------|-----------|-------------------------|---------|-------------|----------|
|                        | 4         | 学位上报信息 <mark>(</mark> 表 | 专业学位) 🔶 | 上报类别        |          |
| ▶ 个人基本信息               |           |                         |         |             | 照片       |
| 姓名(*):                 |           | 姓名拼音 <mark>(*)</mark> : |         |             |          |
| 性别(*): 男               |           | 出生日期:                   |         | ~           |          |
| 国家或地区                  |           | 攻读本学位前<br>户口所在省市:       |         | •           |          |
| 政治面鏡:                  |           | 民族:                     |         | ~           |          |
| 身份证件类型(*):             |           | 身份证件号码:                 | 3       |             |          |
| > 学业学位授予信息             |           |                         |         |             |          |
| 学位授予单位: 广东财经大学         | 校长姓名      | 王华                      |         | 学位评定委员会主席姓名 | 王华       |
| 学位类别(*):               | 专业学位领域名称: | 金融                      | *       | 考试方式(*)     | <b>Y</b> |
| 考生号:                   | 学号:       | 100-000 1001            |         | 导师姓名(*)     | M24 971  |

填写好该页面的信息后可以先保存或直接提交。

# 1.1.2 答辩信息录入

点"答辩准备信息录入"页面如下图,填写好论文信息和答辩信息,后保存。

| 我的学位信息  学位们             | 言息采集                 |                     |           |         |   |
|-------------------------|----------------------|---------------------|-----------|---------|---|
| ,学生答辩安排及                | 论文信息                 |                     |           |         | _ |
| 学号:                     |                      | 答辩秘书职工号:            | ~         | 答辩秘书姓名: |   |
| 答辩日期:                   | 2015-12-21           | 答辩地点:               |           |         |   |
| 论文字数(万):                |                      | 论文开始日期:             | ~         | 论文结束日期: | ~ |
| 论文题目(*):                |                      |                     |           |         |   |
| 英文题目 <mark>(*)</mark> : |                      |                     |           |         |   |
| 论文主题词(*):               | 论文主题词以中文半角逗号', '分隔。例 | 列如:主题词1,主题词2,主题词3,主 | -题词4,主题词5 |         |   |
| 论文摘要:                   |                      |                     |           |         |   |
| 英文摘要:                   |                      |                     |           |         |   |

### 1.1.3 提交答辩申请

填写完以上两项后,就点"提交答辩申请"即可,提交后可以看到学院审核状态。

| 合 学位管理 〉论文答辞 | #申请                                                          | (蘆 × 关闭) | ₿副新 |
|--------------|--------------------------------------------------------------|----------|-----|
| 我的学位信息  学位   | 信息采集 答辩准备信息录入                                                |          |     |
| 学生基本信息       | 学号:                                                          |          |     |
| 欠费情况         | 无欠费                                                          | 通过       |     |
| 学位信息         | 已提交                                                          | 查看修改丨打印  |     |
| 答辩准备信息       |                                                              | 查看修改     |     |
| 答辦申请         | 申请曰期: 2015-12-21<br>院系审核时间: 审核结果: 未审核<br>研究生院审核时间: 审核结果: 未审核 |          |     |
|              | 提交答辩申请                                                       |          |     |

## 1.1.4 学位信息数据打印

学位信息提交后,在下图位置就有个"打印"按钮,点击后可以导出 PDF、WORD 文件,导出后再打印出来签名。

| 我的学位信息 学位信息采集 答辩差备信息录入 |                                                                   |      |  |  |  |  |  |  |  |
|------------------------|-------------------------------------------------------------------|------|--|--|--|--|--|--|--|
| 学生基本信息                 | 学号:                                                               |      |  |  |  |  |  |  |  |
| 欠费情况                   | 无欠费                                                               | 通过   |  |  |  |  |  |  |  |
| 学位信息                   | 已提交                                                               | 查看修改 |  |  |  |  |  |  |  |
| 答辦准备信息                 | 李成(管辩秘书)                                                          | 查看修改 |  |  |  |  |  |  |  |
| 答論申请                   | 申请曰期:  2015-12-21    院系軍核时间:  审核结果:  未軍核    研究生院軍核时间:  审核结果:  未軍核 |      |  |  |  |  |  |  |  |
|                        | 收回申请                                                              |      |  |  |  |  |  |  |  |

|          |                  |                                         |      | 教育            | <b>河硕士</b> 君      | 业       | 学位            | Ì信 | 息基本        | 数据       | 諸表         |        |             |            |     |   |
|----------|------------------|-----------------------------------------|------|---------------|-------------------|---------|---------------|----|------------|----------|------------|--------|-------------|------------|-----|---|
|          | 学院: 金融           | <b>贡士教育</b>                             | 宇中心  |               |                   | 学号:     | 1             |    |            |          |            | 姓      | <b>غ:</b> , | ins.       |     |   |
| <b>^</b> | 姓名               | / in                                    |      | 姓名            | 姓名拼音              |         | sdf           |    |            |          | 性别 男 性界    |        | 引代码         |            | 1   |   |
|          | 国家或地区代码          |                                         |      |               |                   | 民族      |               |    | 民族代码       |          | 码          |        |             |            |     |   |
| t        | 政治面              | 政治面貌                                    |      |               |                   | 政治面貌代码  |               |    |            |          | 出生日期       |        | 1           | 1987-08-10 |     | ) |
| 本信       | 身份证件类型 中华        |                                         | 中华人民 | 民共和           | 共和国<br>単和国<br>型代码 |         | (             | 01 | 身份证件       |          | 3          |        |             |            |     |   |
|          | 攻读本学位前户口所在省;     |                                         |      | î市            |                   |         |               |    | 攻读本        | 学位育      | ,<br>方户口所7 | 生省市代   | 码           |            |     |   |
|          | 学位授予单位           | 位代码 105                                 |      | 92            | 校长姓名              | 近长姓名 王  |               | Ł  | :          | Ž位评:     |            |        |             | 王华         |     |   |
| 学业       | 学位类别             | 学位类别 经济部                                |      | 博士            | 1 学位类别代码          |         |               |    |            |          | 202        |        |             |            |     |   |
|          | 专业学位领域名称         |                                         |      |               | 金融                |         |               |    | 专业学位领域名称代码 |          |            | 025100 |             |            |     |   |
|          | 考生号              |                                         | I    |               |                   | I       |               |    |            |          |            |        |             |            |     |   |
|          | 考试方式             | 推荐免试                                    |      |               |                   | 考试方式代码  |               |    | 码          | 02 入学年月  |            | 年月     |             | 0015       | 10  |   |
|          | 学号               | 10010551055 综合                          |      |               | 宗合考试台             | 合考试合格编号 |               |    |            | 导师姓名     |            |        |             | <u></u>    |     |   |
|          | 毕业年月             | 201512                                  |      |               | 获学位               | 获学位日期   |               |    |            | 学们       | 学位证书编号     |        |             |            |     |   |
|          | 论文题目             | · _ · · · · · · · · · · · · · · · · · · |      |               |                   |         |               |    |            |          |            |        |             |            |     |   |
| Ì        | 论文关键词            |                                         |      | a, d, c, d, e |                   |         |               |    |            |          |            |        |             |            |     |   |
| 文        | 论文类型             | 基础研究                                    |      |               |                   | 究 论文 4  |               |    | 类型代        | き型代码     |            | 1      |             |            |     |   |
| Į        | 论文选题来》           | 论文选题来源                                  |      |               |                   |         |               |    |            | 论文选题来源代码 |            |        | 源代码         |            | 0   | 3 |
| £        | 前置学位             | )<br>之(入学                               | 前所获  | 得最高           | \$学位)             |         | 工学博士学位        |    |            |          | 前置学位类别代码   |        |             |            | 208 |   |
| Ē        | 前置学历(入学前所获得最高学历) |                                         |      |               |                   |         | 本科毕业 前置学历代码 3 |    |            |          |            |        |             |            |     |   |

ł